Tata cara memilih "Breakout Room" pada kegiatan yang menggunakan Zoom Cloud Meeting:

## Pada komputer atau laptop

- 1. Perbarui aplikasi Zoom Cloud Meeting, pada komputer atau laptop yang akan digunakan
- 2. Masuk pada kegiatan yang menggunakan **Zoom Cloud Meeting** (dapat menggunakan link atau meeting ID)
- 3. Pilih menu "Breakout Rooms" pada bagian bawah sebelah kanan

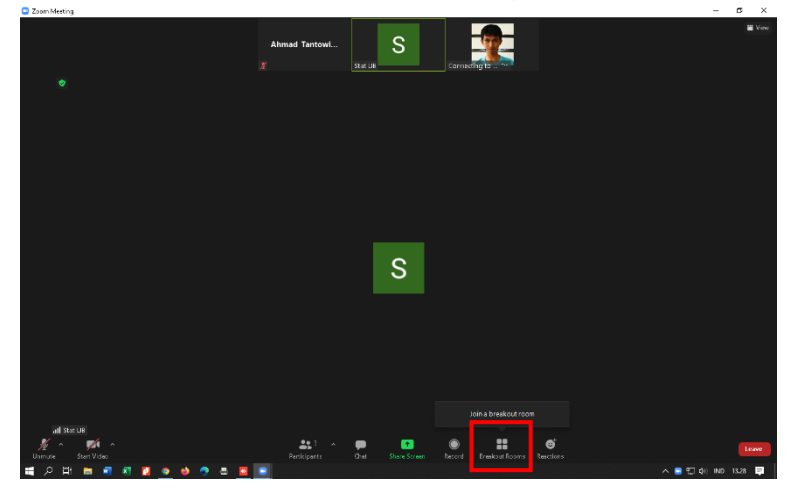

4. Kemudian pilih "Breakout Room" sesuai yang kita akan ikuti

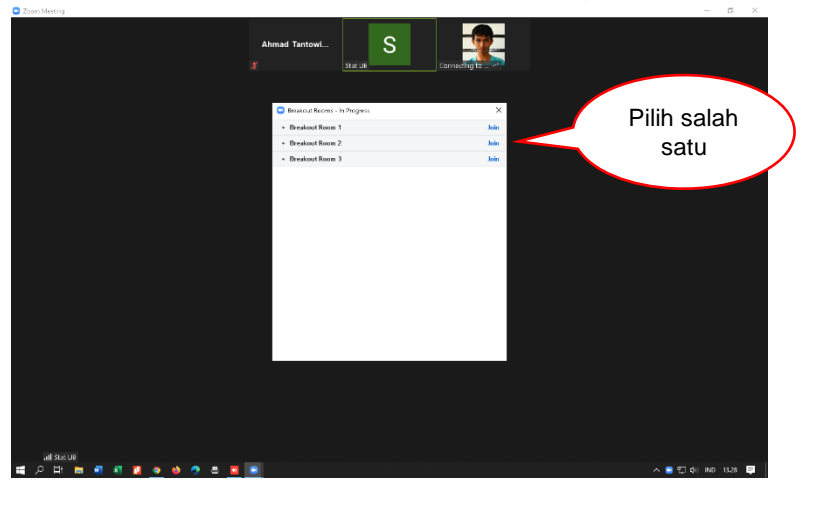

5. Jika sudah, klik pada "Breakout Room" yang akan kita ikuti, kemudian klik "Yes"

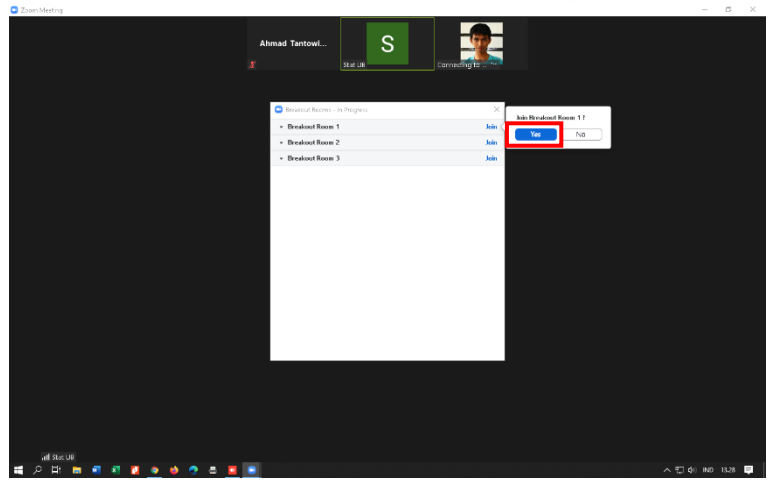

6. Peserta kegiatan sudah berada pada "Breakout Room" sesuai yang akan diikuti.

7. Jika terjadi kesalahan masuk pada "*Breakout Room*" yang lain, maka Peserta bisa melakukan pemilihan "*Breakout Room*" ulang dengan memilih menu "*Breakout Room*s" kemudian pilih "*Choose Breakout Room*"

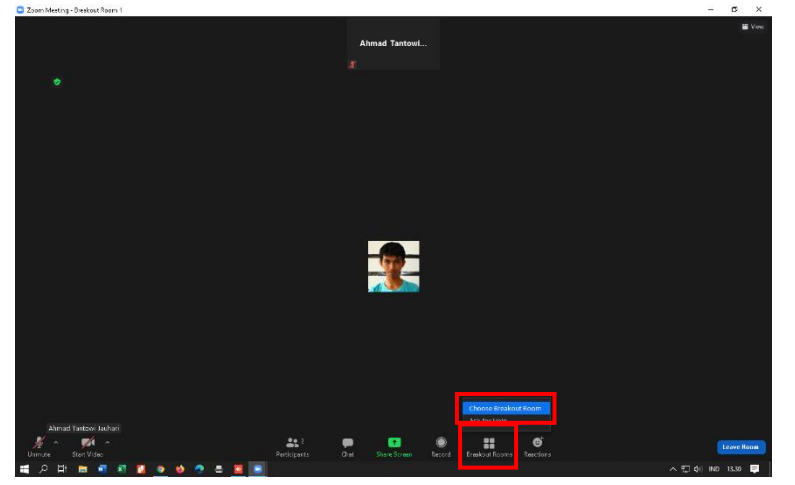

8. Akan tampil daftar "*Breakout Room*" secara keseluruhan dan pastikan tidak memilih "*Breakout Room*" yang salah untuk kedua kalinya.

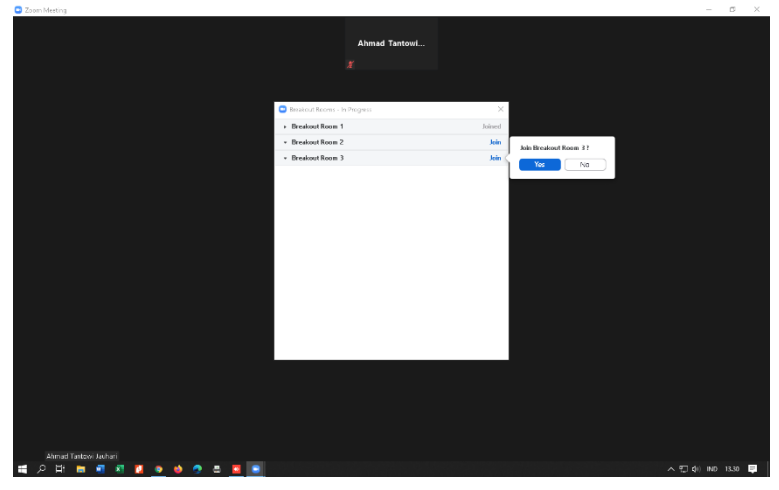

## Pada smartphone android

- 1. Perbarui aplikasi Zoom Cloud Meeting pada smartphone yang akan digunakan
- 2. Masuk pada kegiatan yang menggunakan **Zoom Cloud Meeting** (dapat menggunakan link atau meeting ID)
- 3. Pilih menu "Breakout Rooms" pada bagian bawah sebelah kanan

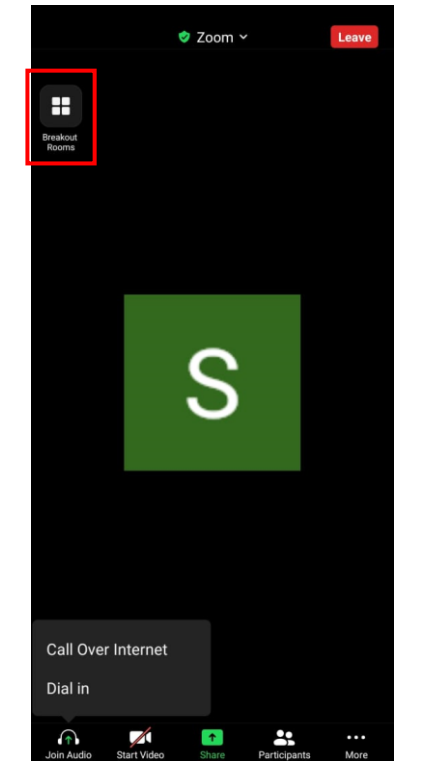

4. Kemudian pilih "Breakout Room" sesuai yang kita akan ikuti dan klik "Join"

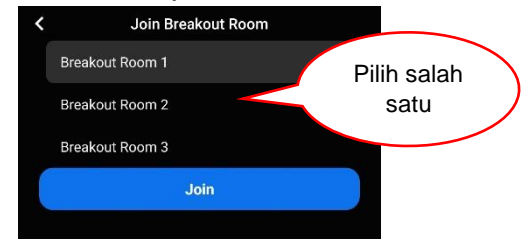

- 5. Peserta kegiatan sudah berada pada "Breakout Room" sesuai yang akan diikuti.
- 6. Jika terjadi kesalahan masuk pada "*Breakout Room*" yang lain, maka Peserta bisa melakukan pemilihan "*Breakout Room*" ulang dengan memilih menu "*Breakout Room*s" kemudian pilih "*Choose Breakout Room*"

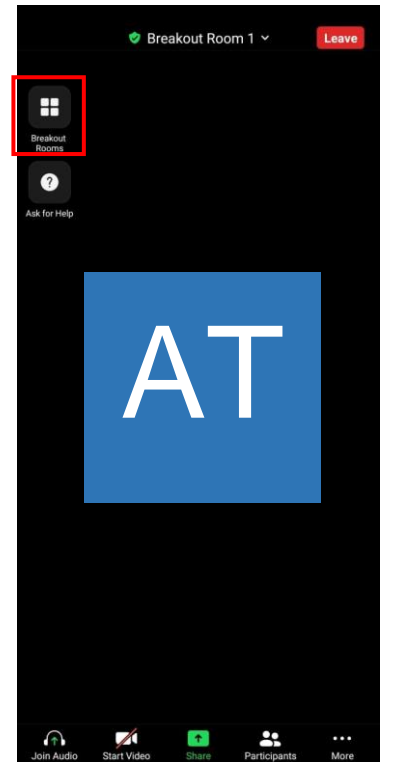

7. Akan tampil daftar "*Breakout Room*" secara keseluruhan dan pastikan tidak memilih "*Breakout Room*" yang salah untuk kedua kalinya.

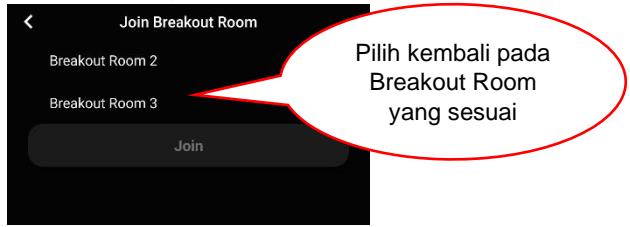